# YAM (You and Me), RealT exchange : How it works ...

**1 – Connect your wallet,** choose the language, dark or light mode :

| â yam | Explore             | Your Offers      |                        | onnect wallet |
|-------|---------------------|------------------|------------------------|---------------|
|       | RealToken           | YAM (You And Me) |                        |               |
|       | Connect walle       | et               | Language               |               |
|       | MetaMask            | 14 A             | <sup>‡</sup> A English | \$            |
|       | WalletConnect       | \$               | 🔅 Light                | C Dark        |
|       | Coinbase Wallet     | $\bigcirc$       |                        |               |
|       | Learn more about wa | llets            |                        |               |

## 2 – Explore the available offers :

|    | 🔋 YAM E |  | Explore     | e |   |             | Your Of       | ffers        |                | 0x | 6994a 🗸 🤅   |                    |  |
|----|---------|--|-------------|---|---|-------------|---------------|--------------|----------------|----|-------------|--------------------|--|
|    |         |  |             |   | T |             | RealToken YAI | M (You And M | e)             |    |             |                    |  |
| Of | ffer ID |  | Offer Token |   |   | Buyer Token |               |              | Seller Address |    | Price/token | Available quantity |  |

Four different types of **offer** are available :

| ~ | 127 | RealToken S 19201 Westphalia St<br>Detroit MI | WXDAI RealT | 0x001cb842959329d4dF037d4D49241528ab609c08 | 52.7000000000 | 0.9950000000 | R |
|---|-----|-----------------------------------------------|-------------|--------------------------------------------|---------------|--------------|---|
|   |     |                                               |             |                                            |               |              |   |

- Offer 127 is an **offer to sell** : RealToken Westphalia billable in WXDAI at the rate of 52.7 WXDAI for one RealToken Westphalia and for a maximum quantity of 0.995 RealToken Westphalia.

| <b>∨</b> 1 | 128 | USDC RealT                      |  | Detroit MI | in comprision of | 0x001cb842959329d4dF037d4D49241528ab60 | 9c08 0.0200000000 | 150.0000000000 | R |
|------------|-----|---------------------------------|--|------------|------------------|----------------------------------------|-------------------|----------------|---|
|            |     | RealToken S 19201 Westphalia St |  |            |                  |                                        |                   |                |   |

- Offer 128 is an **offer to buy**: RealToken Westphalia, billable in USDC at the rate of 0.02 RealToken for one USDC (or conversely : 50 USDC per Westphalia) and for maximum quantity of 150 USDC (i.e. 3 RealToken).

| 130 | WETH RealT | USDC RealT | 0x001cb842959329d4dF037d4D49241528ab609c08 | 1.3000000000 | 0.1810740000 | R |
|-----|------------|------------|--------------------------------------------|--------------|--------------|---|

- Offer 130 is an **offer to exchange** « currency » : WETH against USDC, at the rate of 1.3 USDC for one WETH and for maximum quantity of 0.181 WETH.

# RealToken S 9717 Everts St Detroit RealToken S 19201 Westphalia St Y 131 MI Detroit MI Detroit MI 0x69B3684C30E32729DF9d430Ef75477393e59694a 2.0000000000 1.000000000

- Offer 131 is an **offer to exchange** RealToken : Everts against Westphalia, at rate of 2 Westphalia for one Everts and for maximum quantity of 1 Everts.

Note: this last offer is not "buyable" (no shopping cart on the right), because the seller's address is the same as the one connected for the display: You can't buy your own offers....

At the bottom of the list, you can select the display mode of the list:

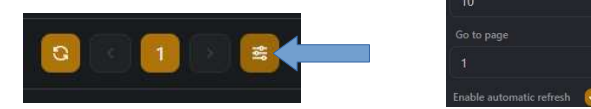

At the top of the list, you can: filter and sort each column:

| 👔 YAM      | Explore                   | Your Off                   | ers                          | 0x6994a 🗸 |
|------------|---------------------------|----------------------------|------------------------------|-----------|
| Filters    | -                         |                            |                              |           |
|            | 1                         | RealToken YAM (You And Me) |                              |           |
| Offer ID 🔺 | Offer Token 🌣 Buyer Token | \$ Seller Address          | ≎ Price/token ≎ Available qi | iantity 🗘 |

3 - Buy one of the available offers: by clicking on the shopping cart on the right of the offer

|                                                                                                    | Buy Offer                                                                                                    |
|----------------------------------------------------------------------------------------------------|----------------------------------------------------------------------------------------------------|
|                                                                                                    | Selected offer                                                                                                    |
|                                                                                                    | Offer ID<br>127                                                                                                    |
|                                                                                                    | <b>Offer Token Name</b><br>RealToken S 19201 Westphalia St Detroit MI                                                                       |
|                                                                                                    | Seller Address<br>0x001cb842959329d4dF037d4D49241528ab609c08                                                                                |
| Reminder :                                                                                                    | Quantity<br>0.9950000000                                                                                                    |
| - of the offer                                                                                                    | Price/token<br>52.7000000000 WXDAIRealT                                                                                                    |
|                                                                                                    | Wallet balance                                                                                                    |
| - the quantity of the purchase token in your wallet :                                                                    | B WXDAIRealT<br>183                                                                                                    |
|                                                                                                    | Виу                                                                                                    |
| Quantity, which you wish to purchase:                                                                                    | Quantity * 0.5 Max                                                                                                    |
|                                                                                                    | Transaction summary                                                                                                    |
| A summary of the transaction (to make sure no mistakes are made (especially when buying an « offer to buy » i.e. you are | You will buy 0.5 REALTOKEN-S-19201-WESTPHALIA-ST-<br>DETROIT-MI with a unit price of 52.7 WXDAIRealT and<br>for a total of 26.35 WXDAIRealT |
| selling!)                                                                                                    | Cancel Confirm                                                                                                    |

<u>Prerequisite</u>: You can only buy RealToken for which you are whitelisted. The whitelist procedure is on the RealT application, in the Portfolio section

| Properties                 |                                                           |
|----------------------------|-----------------------------------------------------------|
| BUY SELL WHITELIST         |                                                           |
| Current Whitelist Requests | SELECT PROPERTIES 0 Selected of 20 Max                    |
| ADD REQUEST                | Select Previously whitelisted properties are not visible. |

It takes a few days and is limited to 20 RealToken per week

 $\mathbf{4-Create}$  an offer: by clicking on "Your Offers", then "+ Add offers »

| 👔 yam       |                             | Explore | Your Offers | 0x6 |
|-------------|-----------------------------|---------|-------------|-----|
| ⊞ My offres | Private Offres + Add offers |         |             |     |

Depending on the type of offer you wish to make, the following information must be specified (via a list, for addresses)

|                  | Offer to Sell<br>of RealToken | Offer to Buy<br>of RealToken | Offer Exchange<br>of RealToken | Offer Exchange<br>of \$ (*) |
|------------------|-------------------------------|------------------------------|--------------------------------|-----------------------------|
| Jeton de vente : | RealToken                     | \$ (*)                       | RealToken V                    | \$ (*) V                    |
| Jeton d'achat :  | \$ (*)                        | RealToken                    | RealToken A                    | \$ (*) A                    |
| Prix / Jeton :   | \$/RealToken                  | Nb RealToken / \$            | Realtoken A / V                | \$(*) A/V                   |
| Quantité :       | Nb max of RealToken           | Nb max of \$                 | max of RealToken V             | Max \$ (*) V                |

(\*): USDC, WXDAI ou WETH, ici symbolised by \$

Unlike Swapcat, the RealToken addresses on YAM are validated, which avoids a source of fake Token fraud.

For a P2P exchange: you can check the "private offer" and specify the address of the person with whom you make this transaction. This offer will then be visible and purchasable only by him. To buy it, he will have to go to the "Private Offers" tab.

| Token you want to sell                                                     |  |
|----------------------------------------------------------------------------|--|
| 3uyer Token Address *                                                      |  |
|                                                                            |  |
| Price/token *                                                              |  |
|                                                                            |  |
| Quantity *                                                                 |  |
|                                                                            |  |
| I want to create a private offer Buyer Address (only for private offers) * |  |
| 0x000000000000000000000000000000000000                                     |  |

Note: You can indicate a quantity (maximum) of RealToken much higher than what you have at the time of the offer. The quantity that will be displayed in the offer list will automatically update with the quantity you have available (as long as it is less than the maximum, which you have indicated for this offer).

As long as the maximum is not reached, the offer remains active, even if you have no more of this RealToken. However, as soon as you have some, they will be automatically available for sale.

(This is a useful feature for liquidators or if you urgently need liquidity of RealTokens that have been put up for sale. In the latter case: RealTokens put up for sale can be collateralized on the RMM - to get urgent liquidity - they will then be removed from the sale ..but will automatically come back as soon as they leave the RMM)

#### 5 – Update one of your offers :

To modify or delete one of your offers: go to the "My Offers" tab:

| i My offres | + Add offers                                |                             |                    |               |                                |       |        |
|-------------|---------------------------------------------|-----------------------------|--------------------|---------------|--------------------------------|-------|--------|
|             |                                             | Rea                         | IToken YAM (You An | ıd Me)        |                                |       |        |
| Offer 💌     | Offer Token 🔹                               | Buyer Token                 | i 0                | Price/token 🗘 | Available quantity 🗘           | Edit  | Delete |
| 69          | RealToken S 4380 Beaconsfield St Detroit MI | WXDAI RealT                 |                    | 50.000000000  | 0.000000000                    | C     | Ø      |
|             |                                             | Update                      | Offer              |               |                                |       |        |
|             |                                             | Selected offer              |                    |               |                                |       |        |
|             |                                             | Offer ID                    |                    |               |                                |       |        |
|             |                                             | Price/token<br>50.000000000 |                    |               |                                |       |        |
|             |                                             | Quantity<br>0.0000000000    |                    |               | Delete                         | Offer |        |
|             |                                             | Price/token *               |                    |               | Selected offer to delete<br>69 |       |        |
|             |                                             | Quantity *                  |                    |               | Cancel                         | Conf  | irm    |
|             |                                             | Quantity                    |                    |               |                                |       |        |
|             |                                             | Cancel                      | Confirm            |               |                                |       |        |

Note: RealT can also use the delete function in case of a corrupted address.

## **Test Environment :**

This application (like the RMM), is developed by RealT in collaboration with its user community. For this purpose, RealT has set up in October 2022 a test environment with :

- a test version of the YAM, on the Goerli test blockchain: https://staging-yam.realtoken.network/
- a specific Telegram channel: <u>https://t.me/+ENPNiuYajY00ZjQ0</u>
- a Test Notice :
- https://docs.google.com/document/d/12TKvLMzkD8QB7yqvJx46y3XfjjsCmSoxaWTdAmXaFoI/edit
- and a Github to participate to the translation : <u>https://github.com/real-token/Translations</u>

If you want to participate to this co-development : you just have to fill the form (link in the Notice) so that RealT whitelist your test address and transfer you some RealToken and currency (for test !..)

Some actions, to start quickly:

- On MetaMask:
  - Create a new account dedicated to testing (it is this new address that you will indicate in the form for RealT): position yourself on this account.
  - Access the TestNet Goerli network: Settings > Advanced settings: activate "show test networks". TestNet Goerli should appear in the list of Metamask networks: position yourself on this network,
  - Import the RealToken and currency tokens, copying the addresses provided in the Notice (and reducing the token symbol to 11 characters),
- Go to one of the Goerli faucets, mentioned in the Notice, to get GoerliETH to pay the transaction fees. (I personally use this one <u>https://goerli-faucet.pk910.de/</u> : put your address, capcha, start mining, then after a while stop and claim an amount that will be a bit higher than what the other faucets give),
- Go to the Yam test application, connect with MetaMask on Goerli and your test account,
- and there you go, you can test for free without any risk !...